## **OakTree Professional Development User Guide:**

How to Attach Forms to Credential Hours (Attestation/Work/Supervision)

- 1) Go to My Credentials, and Apply Hours. From the Apply Hours screen, fill out the information as needed (whether its required hours or not required hours)
- 2) Then Select the [Save and Upload/Manage Attachments] button

| Apply Hours         |                            |          |        |                  |                | Ŷ     |
|---------------------|----------------------------|----------|--------|------------------|----------------|-------|
| -Please Select A    | dditional (if applicable)- |          |        |                  | ~              | Add   |
| A-PIT, Education, A | ttestation ×               |          |        |                  |                |       |
| Activity Date(s)    | 11/22/2024                 |          | to     | 11/22/2024       |                |       |
| Activity Type       |                            |          |        |                  |                |       |
| Attestation Form    | 1                          |          |        |                  | 🗸 🗢 🗸 Add      | Edit  |
| Description         |                            |          |        |                  | ト              |       |
|                     |                            |          |        |                  |                |       |
|                     |                            |          |        | ٦.               |                |       |
|                     | Cance                      | Save and | d Exit | Save and Upload/ | /Manage Attach | ments |

NOTE: Attaching a form (ex. Attestation form) will vary based on how each agency has their credential type and categories are setup. Each Agency can setup their categories and activity types to their preference using the Add/Edit buttons where present or in the credential setup.

3) From the Manage Attachments screen, select the [Select Forms] button

| A-PIT, Education, Attestation $	imes$ |      |                |                    |               |          |          |
|---------------------------------------|------|----------------|--------------------|---------------|----------|----------|
| Activity Date(s): 11/22/20            | 24   | to             | 11/22/2024         |               | Hours:   |          |
| Description:                          |      |                |                    |               |          |          |
| Attach Form(s):                       |      | Upload Do      | cument(s):         |               |          |          |
| Choose Form(s) then select Attach     | OR   | Choose File(s) | then select Upload |               |          |          |
| Select Forms                          |      | Choose Fi      | les No file chose  | n             | Uploa    | ad       |
| 7                                     |      |                |                    | View Selected | Remove S | Selected |
| Attached Form(s)                      |      |                |                    |               |          |          |
|                                       | No r | natching reco  | rds found          |               |          |          |
|                                       |      |                |                    | View Selected | Delete S | Selected |
| Uploaded Document(s)                  |      |                |                    |               |          |          |
|                                       | No r | natching reco  | rds found          |               |          |          |

## 4) From the Attach Forms screen, select the form you want to attach to the transcript. Then select [Attach]

NOTE: You can only attach forms that have been filed as completed. You can preview the forms if their status is "Completed". (Forms are "completed" from the forms module via the [Forms] button in My Credentials)

|                                                                       |                                                                                                    | Created | Date       |                |             |
|-----------------------------------------------------------------------|----------------------------------------------------------------------------------------------------|---------|------------|----------------|-------------|
| Form Name                                                             | Attached To                                                                                               | Ву      | Added      | Status         | Name        |
| Case Review                                                           | N/A                                                                                                    | Paul Le | 01/04/2024 | In<br>Progress | Le,<br>Paul |
| Peer Recovery Peer Supervisor<br>- 250 Hours Providing<br>Supervision | PS-PIT,Ethical Responsibility,Education;<br>PRPS,Group Counseling.Education; PS-<br>PIT,Advocacy,Advocacy | Paul Le | 03/26/2024 | Completed      | Le,<br>Paul |
| Core Peer Recovery Specialist -<br>25 Peer Supervision Hours          | N/A                                                                                                    | Paul Le | 04/29/2024 | To Do          | Le,<br>Paul |
| Core Peer Recovery Specialist -<br>25 Mentoring Education Hours       | PS-PIT,Advocacy,Advocacy                                                                                  | Paul Le | 04/29/2024 | Completed      | Le,<br>Paul |
| Work Experience Tracking<br>Documentation                             | N/A                                                                                                    | Paul Le | 05/09/2024 | In<br>Progress | Le,<br>Paul |
| Core Peer Recovery Specialist -<br>25 Recovery Wellness Hours         | N/A                                                                                                    | Paul Le | 11/22/2024 | To Do          | Le,<br>Paul |
| Advanced Peer Recovery<br>Specialist - 25 Peer<br>Supervision Hours   | N/A                                                                                                    | Paul Le | 11/22/2024 | To Do          | Le,<br>Paul |

5) Once you attach the form, you'll be able to see it in the Attached Form(s) section. You can continue to upload documents, view any documents in the grids, go back and edit hours section, or just close and return to Credentials.

| A-PIT, Education, A               | ttestation ×           |             |                                 |                                        |               |          |         |
|-----------------------------------|------------------------|-------------|---------------------------------|----------------------------------------|---------------|----------|---------|
| ctivity Date(s):                  | 11/22/2024             |             | to                              | 11/22/2024                             |               | Hours:   |         |
| escription:                       |                        |             |                                 |                                        |               |          |         |
| Attach Form(s)                    | :                      |             | Upload Doc                      | ument(s):                              |               |          |         |
| Choose Form(s) th<br>Select Forms | en select Attach       | OR          | Choose File(s) t<br>Choose File | then select Upload<br>es No file chose | 'n            | Uplo     | ad      |
|                                   |                        |             |                                 |                                        | View Selected | Remove   | Select  |
| Attached For                      | rm(s)                  |             |                                 |                                        |               |          |         |
| Advanced Per                      | er Recovery Specialist | - 25 Peer S | Supervision Hou                 | irs                                    |               |          |         |
|                                   |                        |             |                                 |                                        | View Selected | Delete : | Selecte |
| Uploaded Do                       | ocument(s)             |             |                                 |                                        |               |          |         |
|                                   |                        | No          | matching record                 | ds found                               |               | N        |         |

6) From the transcripts screen, you will see that the form was attached to the hour you just applied. To view, select the paperclip.

| Transcr     | ipts                          |                                               |                    |                             |                                      |                                   |       |                            |
|-------------|-------------------------------|-----------------------------------------------|--------------------|-----------------------------|--------------------------------------|-----------------------------------|-------|----------------------------|
| Act         | tive                          | Archive                                       | d                  |                             |                                      |                                   |       |                            |
|             |                               |                                               | _                  |                             |                                      |                                   |       |                            |
|             |                               |                                               |                    |                             |                                      |                                   |       |                            |
| Assign Cred | ential Forms                  | Apply Hour                                    | rs                 |                             |                                      |                                   |       |                            |
| Assign Cred | ential Forms<br>Activity Date | Apply Hour<br>Credential<br>Acronym           | * Hour Type        | Category                    | Activity Type                        | Supervisor<br>Reviewed            | Hours | Status 🗢                   |
| Assign Cred | Activity Date<br>11/22/2024   | Apply Hour<br>Credential<br>Acronym<br>PS-PIT | Hour Type Advocacy | <b>Category</b><br>Advocacy | Activity Type<br>Conference Workshop | Supervisor<br>Reviewed<br>Paul Le | Hours | Status 🕈<br>Approved 📝 😪 🙆 |

7) For Supervisors, you will be able to view those attached forms from Pending Approvals. The form will be either attached with another hour entry, or (depending on how your agency sets up credentials) labeled as its own hour entry.

NOTE: in the example below, both methods are used:

- where "Attestation" is its own Hour Category with 1 attachment of the attestation form
- Where the attestation form is attached to an Hour Category "Ethics"

| James, Derwin > PIT > Advocacy > Education > 5.00 Hours > (Start: 11/02/2021 Expire: 05/     | /02/2023) >  | Paul Le (Supe   | rvisor)         |
|----------------------------------------------------------------------------------------------|--------------|-----------------|-----------------|
| 1 Alago Alago Pending Supervisor Review                                                      | Pending      | ○ Approve       | $\bigcirc$ Deny |
| Rivers, Phillip > PIT > Advocacy > Core Training > 5.00 Hours > (Start: 09/16/2021 Expire: 0 | 03/16/2023)  | > Paul Le (Su   | pervisor)       |
| 2 🖉 🔩 4/29/2024 Pending Supervisor Review 💿                                                  | Pending      | ○ Approve       | ○ Deny          |
| Rivers, Phillip > PIT > Work Experience > Attestation > Hours > (Start: 09/16/2021 Expire: 0 | 03/16/2023)  | ) > Paul Le (Su | pervisor)       |
| 🤣 🔩 4/29/2024 Pending Supervisor Review 🦲                                                    | Pending      | ○ Approve       | ○ Deny          |
| Rivers, Phillip > PIT > Advocacy > Ethics > 3.00 Hours > (Start: 09/16/2021 Expire: 03/16/20 | 2023) > Paul | Le (Superviso   | r)              |
| 🖋 🗣 4/11/2024 Pending Supervisor Review 🖲                                                    | Pending      | ○ Approve       | O Deny          |